## 【スマートフォンでの URL 付きメール拒否設定解除方法】

メールの URL 付きメールを拒否設定にされている方は、設定を解除して下さい。 設定方法は下記を参考にして下さい。 ※URL 付きメール拒否設定とは? 本文中に URL が含まれるメールを受信、または拒否することができます。この設定を「受信する」に

していないと、エントリーフォームのご案内や当選案内メールが届きません。

## 【 docomo ユーザーの方】

【au ユーザーの方】

```
【スマートフォンの場合】
お使いの携帯端末から、
「メールボタン」
 Ţ
「設定」
「Eメール設定」
 「その他の設定」
 「迷惑メールフィルター」
 「暗証番号入力」
 Ţ
「詳細設定」
「個別設定」
 「URLリンク規制」で規制しないに設定。
```

## 【au ユーザーの方】

【iPhone の場合】
※Wi-Fi は OFF にして設定して下さい

「メッセージ」

「新規メッセージで宛先を「#5000」、本文「1234」で送信」

「新規メッセージの「メール設定 URL」にアクセス」

「Eメールアドレス変更・迷惑メールフィルター・自動転送」

「迷惑メールフィルター」

「暗証番号入力」

「URL リンク規制」で規制しないに設定。

【SoftBank ユーザー】

```
※iPhone・スマートフォン共通です。
お使いの携帯端末から、
「MySoftBank」
 \downarrow
「ログイン」
 「メール設定」(SMS/MMS)
 \downarrow
「迷惑メールブロックの設定」の「変更する」を選択
 「個別設定はこちら」
 「URLリンク付メール」
 「受け取る」にチェックして次へ
 「設定する」
※一部の機種では設定方法が異なる場合があります。
```

## 【携帯電話の PC メール受信拒否の解除方法】

携帯電話からご利用の場合、キャンペーン運営者からのメールを受け取れない設定になっている と確認・返信メールを受信できません。

キャンペーン運営者からのメールを受け取れるようにするため、以下の方法で《ドメイン拒否解除》 または《ドメイン指定受信》の設定変更を行ってください。

■ドメイン拒否解除とドメイン指定受信の違いは以下の通りになります。

《ドメイン拒否解除》

パソコンからのメールが全て届く様になります。

《ドメイン指定受信》

キャンペーン運営者からお送りするメールを受信出来るようになります。他の PC からのメールを受け取るためには、他のドメインも受信指定する必要があります。

■DoCoMoの携帯をお使いの方

《ドメイン拒否解除》

iMENU→オプション設定→メール設定→メール受信設定(受信/拒否設定)の順番にアクセスしてください。

「設定解除」にチェックを入れ、決定ボタンを押します。

《ドメイン指定受信》

iMENU→オプション設定→メール設定→メール受信設定(受信/拒否設定)の順番にアクセスしてください。 「ドメイン指定受信」にチェックを入れ、「次へ」ボタンを押します。

「wakuwakumall.com」を入力し、iモードパスワードを入力し、決定ボタンを押します。

■auの携帯をお使いの方

《ドメイン拒否解除》

Eメールメニュー→Eメール設定→その他の設定→メールフィルターの順番にアクセスしてください。

暗証番号を入力して送信し、「アドレスフィルター」をクリック「全受信」にチェックして送信します。

《ドメイン指定受信》

Eメールメニュー→Eメール設定→その他の設定→メールフィルターの順番にリンクを移動します。 暗証番号を入力して送信し、「アドレスフィルター」をクリック「指定受信設定」にチェックして送信し、 「個別指定」の欄に

「wakuwakumall.com」を入力し、登録ボタンを押します。

■SoftBankの携帯をお使いの方

《ドメイン指定受信》

メニューリスト→My Softbank→各種変更手続き→オリジナルメール設定の順番にリンクを移動します。

暗証番号を入力して送信し、迷惑メール関連設定→「受信拒否設定」をクリックします。

「許可リストとして設定」にチェックし、アドレスリストの編集→個別アドレスの追加の順番に移動します。

フォーム欄に

「wakuwakumall.com」を入力し、「アドレス」「このアドレスを有効にする」にチェックを入れて「OK」 をクリックします。